## راهنمای استفاده از سامانه واگذاری الکترونیکی زمین صنعتی

## نحوه ثبت نام

1- پس از ورود به سامانه <u>eservice.isipo.ir</u> گزینه ورود از طریق <u>دولت من</u> را انتخاب نموده و اطلاعات اولیه مورد نیاز را وارد نمایید.

پس از فعال سازی حساب کاربری در سامانه **دولت من** ، در قسمت تائید هویت مشخصات خواسته شده(حقیقی و یا حقوقی) را تکمیل نمایید.لازم به ذکر است سامانه دولت من به سازمان ثبت احوال متصل است.

در این مرحله نام کاربری و رمز عبور برای درخواست کننده پیامک می شود و پس از ورود مجدد به سامانه eservice.isipo.ir دارای کارتابل و میز خدمت الکترونیکی خواهد شد.

توجه: در انتخاب شماره موبایل دقت فرمایید شماره موبایلی که ذکر می کنید، برای آن پیامک ارسال می شود ضمنا تغییر شماره موبایل امکان پذیر نمی باشد.

- مراجعه به بخش واگذاری الکترونیکی
- 3- وارد نمودن مشخصات جواز تاسیس و بارگزاری جواز تاسیس
- 4- انتخاب شهری و قطعه مطابق کاربری مندرج در جواز تاسیس
  - 5- انتخاب شرايط پرداخت
- 6- پرداخت مبلغ نقد بهای حق بهره برداری و بارگزاری فیش پرداختی
  - 7- بارگزاری اسناد تعهدی در سامانه
- 8- مراجعه به امور متقاضیان شرکت برای انعقاد و امضای دفاتر قرارداد

## تبصره:

پیش نیاز ورود به سامانه واگذاری الکترونیک، دارا بودن جواز تاسیس معتبر است لذا متقاضی پس از بررسی نوع کاربری و

شهرک و یا ناحیه صنعتی با استفاده از سامانه **gis.isipo.ir** برای دریافت جواز تاسیس به خانه صنعت ،معدن و تجارت یا سازمان جهاد کشاورزی مراجعه نماید.

آدرس خانه صنعت ،معدن و تجارت: اصفهان - خ بزرگمهر - خ هشت بهشت شرقی - نرسیده به

چهار راه لاهور ساختمان خانه صنعت،معدن وتجارت

**آدرس سازمان جهاد کشاورزی اصفهان: اصفهان – میدان آزادی – خیابان هزار جریب** شماره شرکت شهرک های صنعتی اصفهان 2-32647301 داخلی 444 و 405

فیلم آموزش ثبت نام در سامانه

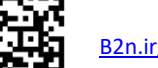

<u>B2n.ir/j68299</u>

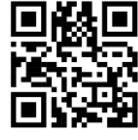

回说回

فيلم آموزش واگذاري زمين

<u>B2n.ir/u43482</u>